## iOS(iPhone)の設定方法

1. ホーム画面にある、 [設定] をタップします。

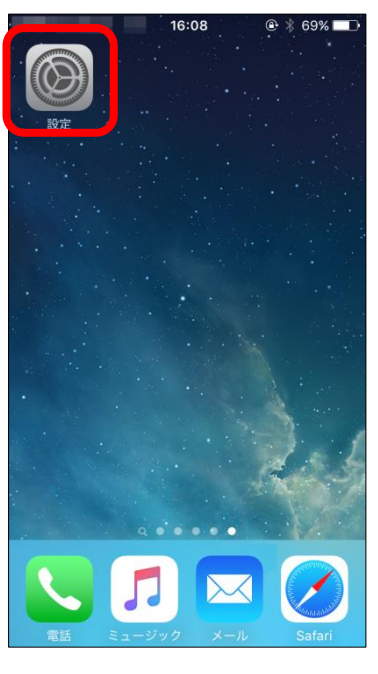

2. 少し下にスクロールし、 [メール/連絡先/カレンダー] をタップします。

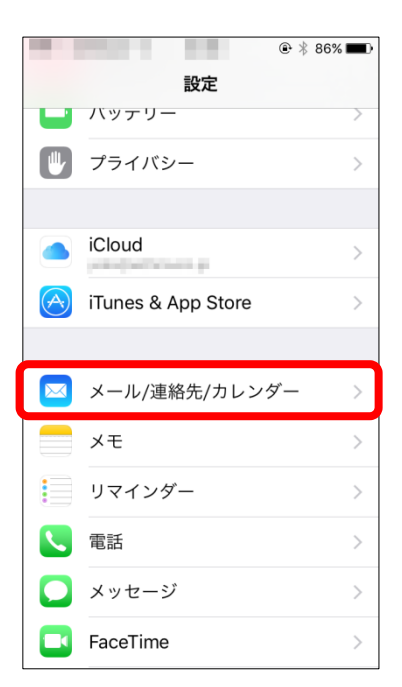

3. 少し下にスクロールし、 [アカウントを追加] をタップします。

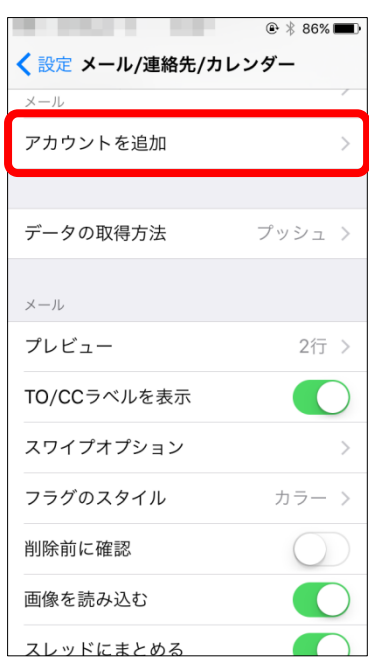

4. 「アカウントを追加」画面が表示されます。一番下部にある [その他] をタップします。

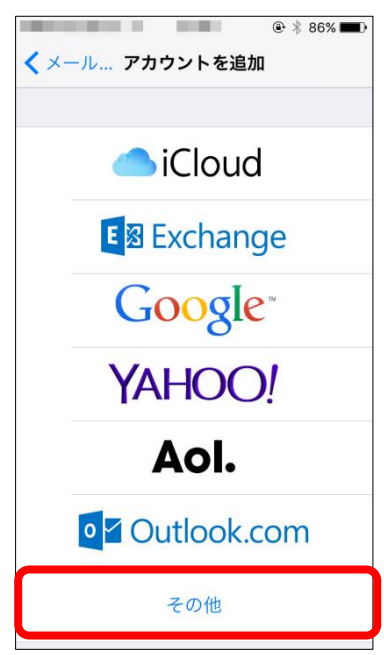

5. 「その他」画面が表示されます。 [メールアカウントを追加] をタップします。

| ② * * * * * * * * * * * * * * * * * * * | 86% 🔳) |
|-----------------------------------------|--------|
| メール                                     |        |
| メールアカウントを追加                             | >      |
| 連絡先                                     |        |
| LDAPアカウントを追加                            | >      |
| CardDAVアカウントを追加                         | >      |
| カレンダー                                   |        |
| CalDAVアカウントを追加                          | >      |
| 照会するカレンダーを追加                            | >      |
| サーバ                                     |        |
| OS X Serverアカウントを追加                     | >      |

6. 「新規アカウント」画面が表示されます。以下のとおり必要事項を入力し、 [次へ] をタップします。

| キャンセル 新規アカウント 次へ    | ① 名前                              |
|---------------------|-----------------------------------|
|                     | メール送信時に表示される名前です。                 |
| 名前 John Appleed     | ② メール                             |
| メール user@ex201e.com | お客様がご利用のメールアドレスを入力します。            |
| パスワード 必須 3          | ③ パスワード                           |
| 説明 自分のメリアカウント       | 該当のメールアドレスを取得しているアカウント ID のパスワードを |
|                     | 入力します。                            |
|                     | ④ 説明                              |
|                     | メールソフト上の説明です。任意の文言をご入力ください。       |
|                     |                                   |
|                     |                                   |
|                     |                                   |

| -       |                                         |                                   |
|---------|-----------------------------------------|-----------------------------------|
| キャンセル   | 新規アカウント 保存                              | (\$ געבאם"ל אובאם"ל               |
|         |                                         | POP をタップし、青背景に反転させます。             |
| IMAP    | ( <b>5</b> ) POP                        | ⑥ ホスト名                            |
|         | 0                                       | マイページより受信サーバー名を確認し、入力してください。      |
| 名前      | 1000                                    | ⑦ ユーザー名                           |
| メール     | 100000000000000000000000000000000000000 | 該当のメールアドレスを取得しているアカウント ID を入力します。 |
| 説明      | U-NEXT光01のメール                           | <ul><li>⑧ ホスト名</li></ul>          |
|         |                                         | マイページより SMTP サーバー名を確認し、入力してください。  |
| 受信メールサー | mail example com                        | <ul><li>⑨ ユーザ名</li></ul>          |
|         | 6                                       | お客様のメールアドレスを入力します。                |
|         |                                         | ⑩ パスワード                           |
| 7/29-F  |                                         | 該当のメールアドレスを取得しているアカウント ID のパスワードを |
| 送信メールサー | 71-                                     | 入力します。                            |
| ホスト名    | 8                                       |                                   |
| ユーザ名    | 9                                       |                                   |
| パスワード   | ••••••                                  |                                   |
|         |                                         |                                   |

- 7. 次の画面で以下のとおり必要事項を入力し、右上の [保存] をタップします。
- 8. 「検証中」画面にてしばらく(数秒~3 分程度)待つと「SSL で接続できません」と表示されます。 [はい] をタップするともう一度同じ画面が表示されますので、同じく [はい] をタップします。

|        | 検証       | 中                |      |
|--------|----------|------------------|------|
| メール    | -        | -                |      |
| 説明     | U-NEX    | T <del>兆</del> 0 | のメール |
| 受信メールサ | -14      |                  |      |
| 1 5    | SSLで接続で  | できませ             | th   |
| アカウ    | ントをSSLなし | で設定し             | ますか? |
| / 6    | tu       | U                | いえ   |
| 送信メールサ | -17      |                  |      |
| ホスト名   | -        | -                |      |
| ユーザ名   |          | -                |      |
|        |          |                  |      |

9. 正常性が確認させると、すべての入力項目にチェックがついた画面が一瞬表示されます。そのままお 待ちいただくと、次に進みます。

|         | @ ∦ 66 | % 🔳 🔿 |  |  |  |
|---------|--------|-------|--|--|--|
| 新規アカウント |        |       |  |  |  |
| メール     |        | ~     |  |  |  |
| 説明      | 100 C  | ~     |  |  |  |
| 受信メールサー | ٦٢     |       |  |  |  |
| ホスト名    |        | ~     |  |  |  |
| ユーザ名    | 1000   | ~     |  |  |  |
| パスワード   | •••••  | ~     |  |  |  |
| 送信メールサー | Л      |       |  |  |  |
| ホスト名    | 10.00  | ~     |  |  |  |
| ユーザ名    | 1000   | ~     |  |  |  |
| パスワード   | •••••  | ~     |  |  |  |
|         |        |       |  |  |  |

10.「メール設定/連絡先/カレンダー」画面に戻ります。「アカウント」欄に作成したメールアドレスの『説明』 の内容が表示されれば設定完了です。

|                                           | ۰ 🕸 🕸 🕐    |
|-------------------------------------------|------------|
| < 設定 メール/連絡先/カレン                          | ンダー        |
|                                           |            |
| アカウント                                     |            |
| <b>iCloud</b><br>iCloud Drive、連絡先、Newsとその | ><br>D他2項目 |
| のメール<br><sup>メール</sup>                    | >          |
| アカウントを追加                                  | >          |
|                                           |            |
| データの取得方法                                  | プッシュ >     |
| メール                                       |            |
| プレビュー                                     | 2行 >       |
| TO/CCラベルを表示                               |            |
| スワイプオプション                                 | >          |
| フラグのスタイル                                  | カラー >      |

以上で設定は完了です。完了後、テストメールを送受信して、設定をご確認ください。